# Migre o Firepower Threat Defense para o Centro de gerenciamento de firewall fornecido em nuvem

## Contents

Introdução Pré-requisitos Requisitos

# Introdução

Este documento descreve como migrar um Firepower Thread Defense de um FMC OnPrem para um FMC oferecido em nuvem.

# Pré-requisitos

## Requisitos

A Cisco recomenda o conhecimento destes tópicos:

Firepower Management Center fornecido em nuvem (cdFMC) Cisco Defense Orchestrator (CDO) Defesa contra ameaças do Firepower (FTDv) segura Firepower Management Center (FMC)

## **Componentes Utilizados**

As informações neste documento são baseadas nestas versões de software:

- FTD 7.2.7
- cdFMC
- FMC 7.4.1

As informações neste documento foram criadas a partir de dispositivos em um ambiente de laboratório específico. Todos os dispositivos utilizados neste documento foram iniciados com uma configuração (padrão) inicial. Se a rede estiver ativa, certifique-se de que você entenda o impacto potencial de qualquer comando.

## Informações de Apoio

Os usuários administradores do Cisco Defense Orchestrator podem migrar dispositivos de defesa contra ameaças para o Firewall Management Center fornecido pela nuvem a partir de centros de gerenciamento locais executando a versão 7.2 ou posterior. Além disso, você pode migrar dispositivos para o Centro de gerenciamento de firewall fornecido em nuvem de um centro de gerenciamento local 1000/2500/4500.

Antes de iniciar o processo de migração, é importante atualizar os modelos de centro de gerenciamento local para uma versão compatível com CDO e integrá-la a CDO. Somente após esta etapa, você poderá prosseguir com a migração dos dispositivos associados ao centro de gerenciamento local.

## Configurar

1.- Integrar o FMC OnPrem no locatário do CDO

Essas imagens mostram o processo de configuração inicial necessário para integrar o FMC OnPrem ao locatário do CDO.

No menu inicial do CDO, navegue para Tools & Services > Firewall Management Center. Na página do Centro de gerenciamento do FIrepower, observe que há um botão de adição azul na parte superior direita da tela e selecione o botão de adição.

| cisco       | Defense Orchestrator  | r | Serv | ices                  |                           |          |         |                     |        | Q Searc | sh                   |
|-------------|-----------------------|---|------|-----------------------|---------------------------|----------|---------|---------------------|--------|---------|----------------------|
| ≡           | Hide Menu             |   |      |                       |                           |          |         |                     |        |         |                      |
|             | Dashboard             |   | Q S  | earch by Device Name, | IP Address, or Serial Num | nber     |         |                     |        |         | <b>e</b> +           |
| $\bigcirc$  | Multicloud<br>Defense |   | FMC  | Secure Connectors     |                           |          |         |                     |        |         |                      |
| <del></del> | Inventory             |   | •    | Name                  |                           | Version  | Devices | Туре                | Status |         | Last Heartbeat       |
| Con         | figuration            |   |      | Cloud-Delivered FMC   |                           | 20240307 | ⊜1      | Cloud-Delivered FMC | Active |         | 05/14/2024, 15:00:10 |
| ٢           | Policies              | > |      |                       |                           |          |         |                     |        |         |                      |
| $\otimes$   | Objects               | > |      |                       |                           |          |         |                     |        |         |                      |
| <u>ە</u>    | VPN                   | > |      |                       |                           |          |         |                     |        |         |                      |
| Eve         | nts & Monitoring      |   |      |                       |                           |          |         |                     |        |         |                      |
|             | Analytics             | > |      |                       |                           |          |         |                     |        |         |                      |
| ٩           | Change Log            |   |      |                       |                           |          |         |                     |        |         |                      |
| (*)         | Jobs                  |   |      |                       |                           |          |         |                     |        |         |                      |
| *           | Tools & Services      | > |      |                       |                           |          |         |                     |        |         |                      |
| \$          | Settings              | > |      |                       |                           |          |         |                     |        |         |                      |

Imagem 1. Firepower Management Center.

Selecione Firewall Management Center.

| -ili-ili-<br>cisco | Defense Orchestrato   | or Services |                           |                               |                        | Q Search                | ₽ <b>7</b> - | ۵. ط   | a ?∙ |
|--------------------|-----------------------|-------------|---------------------------|-------------------------------|------------------------|-------------------------|--------------|--------|------|
| ≡                  | Hide Menu             |             |                           |                               |                        |                         |              |        |      |
|                    | Dashboard             |             | What would you like to on | board?                        |                        |                         |              | Cancel |      |
| $\bigcirc$         | Multicloud<br>Defense |             |                           |                               |                        |                         |              |        |      |
|                    | Inventory             |             |                           |                               | Select a Service       |                         |              |        |      |
| Conf               | iguration             |             |                           | A                             | ⊨←                     | → ←                     |              |        |      |
| ۲                  | Policies              | >           |                           |                               | $\square \rightarrow$  | ···· →                  |              |        |      |
| $\otimes$          | Objects               | >           |                           | Firewall Management<br>Center | Secure Event Connector | Secure Device Connector |              |        |      |
| •Å•                | VPN                   | >           |                           | FMC                           | SEC                    | SDC                     |              |        |      |
| Even               | ts & Monitoring       |             |                           |                               |                        |                         |              |        |      |
|                    | Analytics             | >           |                           |                               |                        |                         |              |        |      |
| ٩                  | Change Log            |             |                           |                               |                        |                         |              |        |      |
| (*)                | Jobs                  |             |                           |                               |                        |                         |              |        |      |
| R                  | Tools & Services      | >           |                           |                               |                        |                         |              |        |      |
| -{\$}              | Settings              | ,           |                           |                               |                        |                         |              |        |      |
|                    |                       |             |                           |                               |                        |                         |              |        |      |
|                    |                       |             |                           |                               |                        |                         |              |        |      |

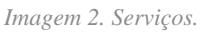

#### Selecione Use Credentials.

| cisco     | Defense Orchestrat    |   | Services |                                            |                                           | Q Search                                                               | <b>⊳</b> • | ٥.     | 4 | ? - |
|-----------|-----------------------|---|----------|--------------------------------------------|-------------------------------------------|------------------------------------------------------------------------|------------|--------|---|-----|
| ≡         | Hide Menu             |   |          | E-H                                        |                                           |                                                                        |            |        |   |     |
|           | Dashboard             |   |          | Follow the steps below                     |                                           |                                                                        |            | Cancel |   |     |
| 0         | Multicloud<br>Defense |   |          |                                            |                                           |                                                                        |            |        |   |     |
|           | Inventory             |   |          |                                            |                                           |                                                                        |            |        |   |     |
| Cont      | liguration            |   |          |                                            | Discover From SecureX                     | Use Credentials                                                        |            |        |   |     |
| ٢         | Policies              | > |          |                                            | Account<br>Auto-discovery of On-Prem FMCs | Onboarding a device using an IP<br>address or host name and a username |            |        |   |     |
| $\otimes$ | Objects               | > |          |                                            | from SecureX tenant                       | and password (Version 6.4+)                                            |            |        |   |     |
| •Å•       | VPN                   | > |          | Cisco Secure Firewall Management<br>Center |                                           |                                                                        |            |        |   |     |
| Ever      | its & Monitoring      |   |          |                                            |                                           |                                                                        |            |        |   |     |
|           | Analytics             | > |          |                                            |                                           |                                                                        |            |        |   |     |
| ٢         | Change Log            |   |          |                                            |                                           |                                                                        |            |        |   |     |
| (*)       | Jobs                  |   |          |                                            |                                           |                                                                        |            |        |   |     |
| R         | Tools & Services      | > |          |                                            |                                           |                                                                        |            |        |   |     |
| (3)       | Settings              | > |          |                                            |                                           |                                                                        |            |        |   |     |
|           |                       |   |          |                                            |                                           |                                                                        |            |        |   |     |

Imagem 3. Diferentes métodos para integrar um CVP.

Nomeie seu FMC para que ele possa ser exibido no inventário de CDO.

Insira o endereço IP, o nome de host ou o FQDN do FMC com a porta GUI correta para que o CDO possa estabelecer uma conexão para o processo de placa.

| cisco Defense Orchestrat | or Services |                                         |                                           | Q Search                                                               | Þ <b>r</b> • ↓• ≝ ③• |
|--------------------------|-------------|-----------------------------------------|-------------------------------------------|------------------------------------------------------------------------|----------------------|
| Hide Menu Dashboard      |             | Follow the steps below                  |                                           |                                                                        | Cancel               |
| Multicloud<br>Defense    |             |                                         |                                           |                                                                        |                      |
| Configuration            |             |                                         | Discover From SecureX                     | Use Credentials                                                        |                      |
| Policies                 | >           |                                         | Account<br>Auto-discovery of On-Prem FMCs | Onboarding a device using an IP<br>address or host name and a username |                      |
| Objects                  | >           | Firewall Management Ce                  | from SecureX tenant                       | and password (Version 6.4+)                                            |                      |
| eÅe VPN                  | >           | Cisco Secure Firewall Manager<br>Center | ment                                      |                                                                        |                      |
| Events & Monitoring      |             | 0                                       |                                           |                                                                        |                      |
| √ Analytics              | >           | Device Details                          | (Version 6.4+)                            |                                                                        |                      |
| ( Change Log             |             |                                         | Select Secure Device Connector            |                                                                        |                      |
| (+) Jobs                 |             |                                         | ≓Cloud Connector                          |                                                                        |                      |
| 😤 Tools & Services       | >           |                                         | Device Name MyFMC                         | ]                                                                      |                      |
| ô Settings               | >           |                                         | Location                                  |                                                                        |                      |
|                          |             |                                         |                                           |                                                                        |                      |
|                          |             |                                         | Next                                      |                                                                        |                      |

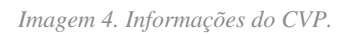

#### Insira as credenciais do dispositivo.

| cisco      | Defense Orchestrat    | tor Services |                                                                |                                          |                                       |                                           |                                  | Q Search                                             | <b>⊳</b> 7                                                      | Ŧ   | ¢٠     | ? - |
|------------|-----------------------|--------------|----------------------------------------------------------------|------------------------------------------|---------------------------------------|-------------------------------------------|----------------------------------|------------------------------------------------------|-----------------------------------------------------------------|-----|--------|-----|
| ≡          | Hide Menu             |              | Follow the steps below                                         |                                          |                                       |                                           |                                  |                                                      |                                                                 |     | Cancel |     |
|            | Dashboard             |              |                                                                |                                          |                                       |                                           |                                  |                                                      |                                                                 |     |        |     |
| $\bigcirc$ | Multicloud<br>Defense |              |                                                                |                                          |                                       |                                           |                                  |                                                      |                                                                 |     |        |     |
|            | Inventory             |              | e E Ba                                                         |                                          | 6                                     |                                           |                                  |                                                      |                                                                 |     |        |     |
| Con        | figuration            |              |                                                                |                                          | Discover Fr                           | om SecureX                                | Us                               | se Credentials                                       |                                                                 |     |        |     |
| ۲          | Policies              | >            |                                                                |                                          | Acc<br>Auto-discovery                 | ount<br>of On-Prem FMCs                   | Onboard<br>address or h          | ing a device using an IP<br>host name and a username |                                                                 |     |        |     |
| $\odot$    | Objects               | >            |                                                                |                                          | from Secu                             | ireX tenant                               | and pa:                          | ssword (Version 6.4+)                                |                                                                 |     |        |     |
| •Å•        | VPN                   | >            | Firewall Management C<br>Cisco Secure Firewall Manag<br>Center | Center<br>gement                         |                                       |                                           |                                  |                                                      | )                                                               |     |        |     |
| Ever       | nts & Monitoring      |              | 2 Credentials                                                  | 1                                        |                                       |                                           |                                  |                                                      |                                                                 |     |        |     |
|            | Analytics             | >            |                                                                | W<br>C                                   | le recommend cre<br>ustom user role w | ating a new On-Pro<br>ith "Devices" and " | em FMC user wi<br>System" permis | ith a system-provided A<br>sions for the sole purpo  | Administrator user role or a<br>use of onboarding. If you onboa | ard |        |     |
| ٢          | Change Log            |              |                                                                | 1 al al al al al al al al al al al al al | n On-Prem FMC a<br>nboarding fails.   | nd then simultaned                        | usly log into the                | at On-Prem FMC with th                               | ne same login credentials,                                      |     |        |     |
| (#)        | Jobs                  |              |                                                                | F                                        | TDs to Cloud.                         | e the user has wur                        | mistrator role il                | r you are onboaroing th                              | s on-Prem PMC for migrating                                     |     |        |     |
| R          | Tools & Services      | >            |                                                                | A Before r                               | proceeding, please                    | a download the cer                        | rtificate and ver                | rify that it is authentic.                           |                                                                 |     |        |     |
| {ô}        | Settings              | •            |                                                                | This preve                               | nts your credentia                    | Is from being redin                       | ected to a third                 | party.                                               |                                                                 |     |        |     |
|            |                       |              |                                                                | Username                                 |                                       |                                           |                                  |                                                      |                                                                 |     |        |     |
|            |                       |              |                                                                | Usernam                                  | e                                     |                                           |                                  |                                                      |                                                                 |     | ]      |     |
|            |                       |              |                                                                | Password                                 |                                       |                                           |                                  |                                                      |                                                                 |     | -      |     |
|            |                       |              |                                                                | Password                                 | đ                                     |                                           |                                  |                                                      |                                                                 |     |        |     |
|            |                       |              |                                                                | Next                                     |                                       |                                           |                                  |                                                      |                                                                 |     |        |     |

Imagem 5. Credenciais do FMC.

Neste ponto, o processo de integração foi iniciado. Selecione Go To Services para exibir o processo.

| cisco      | Defense Orchestrate   | or Services |                                                                   |                     |                                                                             | Q Search                                                               | ¢ <b>7</b> •  | ¢• ∉   | ) () · |
|------------|-----------------------|-------------|-------------------------------------------------------------------|---------------------|-----------------------------------------------------------------------------|------------------------------------------------------------------------|---------------|--------|--------|
| ≡          | Hide Menu             |             |                                                                   |                     |                                                                             |                                                                        |               |        |        |
|            | Dashboard             |             | Follow the steps below                                            |                     |                                                                             |                                                                        |               | Cancel |        |
| $\bigcirc$ | Multicloud<br>Defense |             |                                                                   |                     |                                                                             |                                                                        |               |        |        |
|            | Inventory             |             | a                                                                 |                     |                                                                             |                                                                        |               |        |        |
| Cont       | liguration            |             |                                                                   |                     | Discover From SecureX                                                       | Use Credentials                                                        |               |        |        |
| ٢          | Policies              | >           |                                                                   |                     | Account<br>Auto-discovery of On-Prem FMCs                                   | Onboarding a device using an IP<br>address or host name and a username |               |        |        |
| $\otimes$  | Objects               | >           |                                                                   |                     | from SecureX tenant                                                         | and password (Version 6.4+)                                            |               |        |        |
| ۰Å•        | VPN                   | >           | Firewall Management Ce<br>Cisco Secure Firewall Manager<br>Center | enter<br>ment       |                                                                             |                                                                        |               |        |        |
| Ever       | its & Monitoring      |             |                                                                   |                     |                                                                             |                                                                        |               |        |        |
|            | Analytics             | >           | 1 Device Details                                                  | Name: My            | FMC, Location:                                                              |                                                                        |               |        |        |
| ٩          | Change Log            |             | 2 Credentials                                                     | Successfu           | ully connected to MyFMC at 2                                                |                                                                        |               |        |        |
| (*)        | Jobs                  |             |                                                                   |                     |                                                                             |                                                                        |               |        |        |
| R          | Tools & Services      | >           | 3 Done                                                            | Your dev<br>This ma | vice is now onboarding.<br>ay take a long time to finish. You can check the | e status of the device on the Devices and Se                           | ervices page. |        |        |
| {ô}        | Settings              | >           |                                                                   | Add Labe            | els 😧                                                                       |                                                                        | +             |        |        |
|            |                       |             |                                                                   | Go To S             | Services                                                                    |                                                                        |               |        |        |
|            |                       |             |                                                                   |                     |                                                                             |                                                                        |               |        |        |
|            |                       |             |                                                                   |                     |                                                                             |                                                                        |               |        |        |
|            |                       |             |                                                                   |                     |                                                                             |                                                                        |               |        |        |

Imagem 6. Inicie o processo de integração.

#### O processo de integração é concluído assim que você pode ver o status como synced.

| Hide Menu              |   |     |                                                  |                 |            |                     |          |                      | > | MyFMC 2                                                                         |                                           |   |
|------------------------|---|-----|--------------------------------------------------|-----------------|------------|---------------------|----------|----------------------|---|---------------------------------------------------------------------------------|-------------------------------------------|---|
| Lashboard              |   | Q   | Search by Device Name, IP Address, or Serial Nun | nber            |            |                     |          | e 🛨                  |   | On-Prem FMC                                                                     | 3 🕼                                       |   |
| Multicloud     Defense |   | FMC | Secure Connectors                                |                 |            |                     |          |                      |   | Device Details                                                                  |                                           | Ŷ |
| Inventory              |   |     | Name                                             | Version         | Devices    | Туре                | Status   | Last Heartbeat       |   | Location<br>Version<br>Geo Version                                              | 3<br>7.4.1-build 172<br>None              |   |
| Configuration          |   | 0   | Cloud-Delivered FMC                              | 20240307        | ⊜1         | Cloud-Delivered FMC | S Active | 05/14/2024, 15:30:10 |   | VDB Version                                                                     | 384                                       |   |
| Policies               | > |     | MyFMC                                            | 7.4.1-build 172 | <b>e</b> 1 | On-Prem FMC         | O Synced | 05/14/2024, 15:29:27 |   | Onboarding                                                                      | credential                                |   |
| Objects                | > |     |                                                  |                 |            |                     |          |                      |   | Method                                                                          |                                           |   |
| .å. VPN                | > |     |                                                  |                 |            |                     |          |                      |   | O Synced                                                                        |                                           |   |
| Events & Monitoring    |   |     |                                                  |                 |            |                     |          |                      |   | Your device's cor                                                               | nfiguration is up-to-date.                |   |
| √- Analytics           | > |     |                                                  |                 |            |                     |          |                      |   |                                                                                 |                                           |   |
| ( Change Log           |   |     |                                                  |                 |            |                     |          |                      |   | Actions                                                                         |                                           | ~ |
| (*) Jobs               |   |     |                                                  |                 |            |                     |          |                      |   | # Reconnect                                                                     |                                           |   |
| 😤 Tools & Services     |   |     |                                                  |                 |            |                     |          |                      |   | Deploymen     Opdates                                                           | nt 🕑                                      |   |
| ۞ Settings             | > |     |                                                  |                 |            |                     |          |                      |   | Workflows     API Explore     Settings     Assign Obj     Remove Or     devices | er 옵<br>ects<br>-Prem FMC and its manager | d |
|                        |   |     |                                                  |                 |            |                     |          |                      |   | Management                                                                      |                                           | Ý |
|                        |   |     |                                                  |                 |            |                     |          |                      |   | Devices C                                                                       |                                           |   |
|                        |   |     |                                                  |                 |            |                     |          |                      |   | Objects                                                                         |                                           |   |

Imagem 7. O processo de integração está concluído

#### 2.- Migrar o dispositivo FTD do FMC OnPrem para o cdFMC

Após a conclusão do processo de onboarding do FMC OnPrem, podemos começar a migrar o dispositivo FTD.

Navegue para Tools & Services > Migrate FTD to cdFMC, na página Migrate FTD to cdFMC, observe que há um botão de adição azul na parte superior direita da tela, selecione o botão de adição.

| cisco Defense Orchestrato | r | Migrate FTD to cdFMC                        |                |                                             | Q Search | ⊳7.          | \$• ⇔ | • | cisco-mex-east_<br>Imatuscl@cisco.com |
|---------------------------|---|---------------------------------------------|----------------|---------------------------------------------|----------|--------------|-------|---|---------------------------------------|
| Hide Menu                 | ( | Q Search by Name, Device Name or IP Address |                |                                             |          |              |       |   | C +                                   |
| bashboard                 |   | Name                                        | Number of FTDs | Status                                      |          | Last Updated |       |   | Actions                               |
| C Multicloud<br>Defense   |   |                                             |                | No migrations found. Begin FTD Migration to | o cloud  |              |       |   |                                       |
| E Inventory               |   |                                             |                |                                             |          |              |       |   |                                       |
| Configuration             |   |                                             |                |                                             |          |              |       |   |                                       |
| Policies                  | > |                                             |                |                                             |          |              |       |   |                                       |
| Objects                   | > |                                             |                |                                             |          |              |       |   |                                       |
| ₀Å₀ VPN                   | > |                                             |                |                                             |          |              |       |   |                                       |
| Events & Monitoring       |   |                                             |                |                                             |          |              |       |   |                                       |
| √r Analytics              | > |                                             |                |                                             |          |              |       |   |                                       |
| (4) Change Log            |   |                                             |                |                                             |          |              |       |   |                                       |
| 🛗 Jobs                    |   |                                             |                |                                             |          |              |       |   |                                       |
| 😤 Tools & Services        | • |                                             |                |                                             |          |              |       |   |                                       |
| Settings                  | > |                                             |                |                                             |          |              |       |   |                                       |
|                           |   |                                             |                |                                             |          |              |       |   |                                       |

Imagem 8. Migrar FTD para cdFMC.

Selecione seu FMC, que é aquele de onde você deseja migrar o FTD.

| -1 1-1 1<br>CISCO | Defense Orchestrat                              | or Migrate | e FTD to cdFMC                                        |                                                |                                                                            |                                           |                         | Q Search                          | <b>⊳</b> • | 4٠ | ⇔ | @ • | cisco-mex-east_<br>Imatuscl@cisco.com |
|-------------------|-------------------------------------------------|------------|-------------------------------------------------------|------------------------------------------------|----------------------------------------------------------------------------|-------------------------------------------|-------------------------|-----------------------------------|------------|----|---|-----|---------------------------------------|
| ≡                 | Hide Menu                                       |            | Migrate FTD to cdFMC<br>Migrate FTD from OnPrem FMC t | o cloud                                        |                                                                            |                                           |                         |                                   |            |    |   |     | Cancel                                |
|                   | Dashboard<br>Multicloud<br>Defense<br>Inventory |            | Select OnPrem FMC                                     | Ensure that     After your O     Available OnP | you have onboarded you<br>onPrem FMC has been onl<br>Prem FMCs (7.2* only) | IF OnPrem FMC to Cluboarded, select it fr | DO via Credentials or S | SecureX. Onboard an OnPrem FMC or | learn more |    |   |     |                                       |
| )<br>چ            | Policies<br>Objects                             | >          |                                                       | MyFMC<br>Next                                  | ~                                                                          | J                                         |                         |                                   |            |    |   |     |                                       |
| -å-<br>Ever       | VPN                                             | >          | 2 Select Devices                                      |                                                |                                                                            |                                           |                         |                                   |            |    |   |     |                                       |
| $\sqrt{r}$        | Analytics                                       | >          | 3 Finish                                              |                                                |                                                                            |                                           |                         |                                   |            |    |   |     |                                       |
| ٢                 | Change Log                                      |            |                                                       |                                                |                                                                            |                                           |                         |                                   |            |    |   |     |                                       |
| #                 | Jobs                                            |            |                                                       |                                                |                                                                            |                                           |                         |                                   |            |    |   |     |                                       |
| *                 | Tools & Services                                | •          |                                                       |                                                |                                                                            |                                           |                         |                                   |            |    |   |     |                                       |
| ¢                 | Settings                                        | >          |                                                       |                                                |                                                                            |                                           |                         |                                   |            |    |   |     |                                       |

Imagem 9. Selecione OnPrem FMC.

Selecione o FTD que você deseja migrar para o cdFMC; você precisa selecionar um Commit Action no menu suspenso.

Há duas opções: Manter no FMC local para análise ou Excluir FTD do FMC local.

| ∃ Hide Menu           |   | Migrate FTD to cdFMC<br>Migrate FTD from OnPrem FMC to | cloud                                          |                                           |                                         | Cancel                                                                        |
|-----------------------|---|--------------------------------------------------------|------------------------------------------------|-------------------------------------------|-----------------------------------------|-------------------------------------------------------------------------------|
| bashboard             |   | Salact OnDram EMC                                      | On Prom EMC: MuEMC                             |                                           |                                         |                                                                               |
| Multicloud<br>Defense |   | Select OnPrem PMC                                      | Unpremiring. Myring                            |                                           |                                         |                                                                               |
| Inventory             |   | 2 Select Devices                                       | Select FTD device(s) to migrate from OnPrem    | FMC to cloud, and specify an action in bu | lk or per device.                       | Ensure that the DNS and other required     configurations are correct for the |
| Configuration         |   |                                                        | Last Synced time : 9 minutes ago Sync from Onf | Prem FMC now                              |                                         | selected FTD(s) to reach CDO. Learn                                           |
| Policies              | > |                                                        | Q Name                                         | Multi-Device Act                          | ion Retain on OnPrem FMC for Analytics  | It's possible to revert the device back                                       |
| Objects               | > |                                                        | Name                                           | Domain                                    | Commit Action                           | to its previously-managed On-Prem<br>FMC within 14 days of successfully       |
| «Å» VPN               | ) |                                                        | FTDv-cloud                                     | Global                                    | Retain on OnPrem FM Retain on OnPrem FM | C for Analytics Brs, the migration job is                                     |
| Events & Monitoring   |   |                                                        |                                                |                                           | Delete FTD from OnPr                    | em FMC with the actions you have                                              |
| √- Analytics          | > |                                                        |                                                |                                           |                                         | n you. Learn more                                                             |
| ( Change Log          |   |                                                        |                                                |                                           |                                         |                                                                               |
| (+) Jobs              |   |                                                        |                                                |                                           |                                         |                                                                               |
| 😤 Tools & Services    |   |                                                        |                                                |                                           |                                         |                                                                               |
| Settings              | > |                                                        |                                                |                                           |                                         |                                                                               |
|                       |   |                                                        |                                                |                                           |                                         |                                                                               |
|                       |   |                                                        | 1 device(s) selected                           |                                           | Displaying 1 of 1 results               |                                                                               |
|                       |   |                                                        | Auto deploy to FTDs after successful m         | nigration 0                               |                                         |                                                                               |
|                       |   |                                                        | Migrate FTD to cdFMC                           |                                           |                                         |                                                                               |
|                       |   |                                                        |                                                |                                           |                                         |                                                                               |

Imagem 10. Selecione Dispositivos.

Observe que há uma caixa de seleção ativada por padrão para implantar automaticamente a configuração no FTD após a migração bemsucedida. Você tem a opção de desabilitar a tarefa de implantação automática se quiser aplicar as alterações posteriormente.

| ⊟ Hide Menu           |   | Migrate FTD to cdFMC<br>Migrate FTD from OnPrem FMC to c | loud       |                                         |                                            |                             | Cancel                                                                       |
|-----------------------|---|----------------------------------------------------------|------------|-----------------------------------------|--------------------------------------------|-----------------------------|------------------------------------------------------------------------------|
| ashboard              |   | Select OnPrem FMC                                        | OnPrem     | FMC: MyFMC                              |                                            |                             |                                                                              |
| Multicloud<br>Defense |   |                                                          |            |                                         |                                            |                             |                                                                              |
| Inventory             |   | 2 Select Devices                                         | Select FT  | D device(s) to migrate from OnPrem F    | MC to cloud, and specify an action in bulk | or per device.              | Ensure that the DNS and other required<br>configurations are correct for the |
| Configuration         |   |                                                          | Last Sync  | ed time : 9 minutes ago Sync from OnPre | Im FMC now                                 |                             | selected FTD(s) to reach CDO. Learn                                          |
| Policies              | > |                                                          | Q          | Name                                    | Multi-Device Actio                         | n Multiple Actions Selected | It's possible to revert the device back                                      |
| Objects               | > |                                                          |            | Name                                    | Domain                                     | Commit Action               | to its previously-managed On-Prem<br>FMC within 14 days of successfully      |
| ₀å₀ VPN               | > |                                                          |            | FTDv-cloud                              | Global                                     | Delete FTD from OnPrem FMC  | migrating to the cloud-delivered FMC.<br>After 14 days, the migration job is |
| Events & Monitoring   |   |                                                          |            |                                         |                                            |                             | committed with the actions you have<br>selected without requiring further    |
| √- Analytics          | > |                                                          |            |                                         |                                            |                             | action from you. Learn more                                                  |
| ( Change Log          |   |                                                          |            |                                         |                                            |                             |                                                                              |
| (+) Jobs              |   |                                                          |            |                                         |                                            |                             |                                                                              |
| 😤 Tools & Services    | • |                                                          |            |                                         |                                            |                             |                                                                              |
| ô Settings            | > |                                                          |            |                                         |                                            |                             |                                                                              |
|                       |   |                                                          |            |                                         |                                            |                             |                                                                              |
|                       |   |                                                          | 1 device(s | ) selected                              |                                            | Displaying 1 of 1 results   |                                                                              |
|                       |   |                                                          | 🗹 Auto     | deploy to FTDs after successful mig     | gration 0                                  |                             |                                                                              |
|                       |   |                                                          | Migrate    | e FTD to cdFMC                          |                                            |                             |                                                                              |
|                       |   | L                                                        |            |                                         |                                            |                             |                                                                              |

Selecione Migrate to cdFMC para iniciar o processo de migração.

Imagem 11. Inicie o processo de migração.

O processo de migração já começou, normalmente leva cerca de 15 minutos para ser concluído.

O processo de migração é concluído assim que você pode observar o status como successful.

| Q | Search by Name, Device Name or IP Address | Displaying 1 of                                                                                                    |                                                                                                    | C +                                                                                                    |                                                                                                    |
|---|-------------------------------------------|----------------------------------------------------------------------------------------------------|----------------------------------------------------------------------------------------------------|----------------------------------------------------------------------------------------------------|----------------------------------------------------------------------------------------------------|
|   | Name                                      | Number of FTDs                                                                                                    | Status                                                                                                    | Last Updated                                                                                                    | Actions                                                                                                    |
|   | MyFMC_ftd-migration_2024-05-14-214124     | 1 devices                                                                                                    | O Migrate FTD to cdFMC job is successful                                                                                                    | May 14, 2024, 3:52:39 PM                                                                                                    |                                                                                                    |
|   |                                           |                                                                                                    |                                                                                                    |                                                                                                    |                                                                                                    |
|   |                                           |                                                                                                    |                                                                                                    |                                                                                                    |                                                                                                    |
|   |                                           |                                                                                                    |                                                                                                    |                                                                                                    |                                                                                                    |
|   |                                           |                                                                                                    |                                                                                                    |                                                                                                    |                                                                                                    |
|   |                                           |                                                                                                    |                                                                                                    |                                                                                                    |                                                                                                    |
|   |                                           |                                                                                                    |                                                                                                    |                                                                                                    |                                                                                                    |
|   |                                           |                                                                                                    |                                                                                                    |                                                                                                    |                                                                                                    |
|   |                                           |                                                                                                    |                                                                                                    |                                                                                                    |                                                                                                    |
|   |                                           |                                                                                                    |                                                                                                    |                                                                                                    |                                                                                                    |
|   |                                           |                                                                                                    |                                                                                                    |                                                                                                    |                                                                                                    |
|   |                                           |                                                                                                    |                                                                                                    |                                                                                                    |                                                                                                    |
|   |                                           |                                                                                                    |                                                                                                    |                                                                                                    |                                                                                                    |
|   |                                           |                                                                                                    |                                                                                                    |                                                                                                    |                                                                                                    |
|   |                                           |                                                                                                    |                                                                                                    |                                                                                                    |                                                                                                    |
|   |                                           |                                                                                                    |                                                                                                    |                                                                                                    |                                                                                                    |
|   |                                           |                                                                                                    |                                                                                                    |                                                                                                    |                                                                                                    |
|   |                                           |                                                                                                    |                                                                                                    |                                                                                                    |                                                                                                    |
|   |                                           | Search by Name, Device Name or IP Address         Name         Image: Image: Ima | Rearch by Name, Device Name or IP Address       Depaying 1 of         Name       Number of FTDs         Image: State of the state of the s | Resch by Name, Device Name or IP Address       Displaying 1 of 1 results         Imme       Number of FTDs       Satus         Imme       Number of FTDs       Satus         Imme       Number of FTDs       Satus         Imme       Number of FTDs       Satus         Imme       Number of FTDs       Satus         Imme       Number of FTDs       Satus         Imme       Number of FTDs       Satus         Imme       Number of FTDs       Satus         Imme       Number of FTDs       Satus         Imme       Number of FTDs       Satus         Imme       Number of FTDs       Satus | Sasch by Name, Device Name or IP Address       Name rod PTDs       Sato       Last Updated         WyPFMC_ftd-migration_2024-05-14-214124       1 devices       I devices for Migrate FTD to cdFMC job is successful       May 14, 2024, 3:52:39 PM |

Imagem 12. O processo de migração está concluído

#### 3.- Confirmar alterações

A última etapa é confirmar as alterações de migração. Você tem 14 dias para confirmar as alterações de migração. Recomendamos que você confirme as alterações manualmente se estiver convencido com suas alterações e não estiver esperando o Cisco Defense Orchestrator confirmar as alterações automaticamente. A janela Confirmar alterações de migração mostra os dias restantes para confirmar a migração para o Centro de gerenciamento de firewall fornecido na nuvem ou reverter o dispositivo para o centro de gerenciamento local.

Para confirmar as alterações, abra o menu kebab no lado direito da tela e selecione Commit Migration Changes.

| Hide Menu             |   | Q Search by Name, Device Name or IP Address | Displaying 1   | of 1 results                             |               |                            | C +     |
|-----------------------|---|---------------------------------------------|----------------|------------------------------------------|---------------|----------------------------|---------|
| Lashboard             |   | Name                                        | Number of FTDs | Status                                   | Last Updated  |                            | Actions |
| Multicloud<br>Defense |   | B MyFMC_ftd-migration_2024-05-14-214124     | 1 devices      | O Migrate FTD to cdFMC job is successful | May 14, 2024, | 3:53:46 PM                 |         |
| Inventory             |   |                                             |                |                                          |               | El Workflows               |         |
| Configuration         |   |                                             |                |                                          |               | Download Report            |         |
| Policies              | ` |                                             |                |                                          |               | ✓ Commit Migration Changes |         |
| Objects               | ` |                                             |                |                                          |               | 自 Remove Migration Job     |         |
| +Å+ VPN               | > |                                             |                |                                          |               |                            |         |
| Events & Monitoring   |   |                                             |                |                                          |               |                            |         |
| √r Analytics          | > |                                             |                |                                          |               |                            |         |
| ( Change Log          |   |                                             |                |                                          |               |                            |         |
| (#) Jobs              |   |                                             |                |                                          |               |                            |         |
| 😤 Tools & Services    | • |                                             |                |                                          |               |                            |         |
| ô Settings            | > |                                             |                |                                          |               |                            |         |
|                       |   |                                             |                |                                          |               |                            |         |
|                       |   |                                             |                |                                          |               |                            |         |
|                       |   |                                             |                |                                          |               |                            |         |
|                       |   |                                             |                |                                          |               |                            |         |
|                       |   |                                             |                |                                          |               |                            |         |

Imagem 13. Confirmar alterações de migração.

Confirme se Commit Action está correto e selecione o dispositivo que deseja confirmar as alterações.

| Hide Menu            | Q Search by Name, Device Name or IP Address | Commit Migration Changes X                                                                                                    |                          | C +     |
|----------------------|---------------------------------------------|----------------------------------------------------------------------------------------------------|--------------------------|---------|
| Dashboard            | Name                                        | You have 13 days remaining to commit migration to cloud or revert FTD management to On-Prem FMC.                                                                                                    | Last Updated             | Actions |
| C Multicloud Defense | MyFMC_ftd-migration_2024-05-14-214124       | Clicking Commit implements your specified actions now. You cannot "undo" later. If you do not<br>implement the changes now, your specified actions will be applied automatically after the 14-day<br>exhibition active during the second second seco | May 14, 2024, 3:53:46 PM |         |
| Inventory            |                                             | evaluation period erros.                                                                                                    |                          |         |
| Configuration        |                                             | Would you like to change any actions or revert any manager choices for the following devices?                                                                                                    |                          |         |
| Policies             |                                             | Q Name Retain on OnPrem FMC for Analytics +                                                                                                    |                          |         |
| Objects >            |                                             | Nama Commit Action                                                                                                    |                          |         |
| ₀ð₀ VPN →            |                                             |                                                                                                    |                          |         |
| Events & Monitoring  |                                             | FTDv-cloud Delete FTD from OnPrem FMC •                                                                                                    |                          |         |
| √ Analytics >        |                                             |                                                                                                    |                          |         |
| Change Log           |                                             |                                                                                                    |                          |         |
| 📥 Jobs               |                                             | 0 device(s) selected Displaying 1 of 1 results                                                                                                    |                          |         |
| 🙊 Tools & Services > |                                             | The action for all chosen devices is final and can not be reverted once committed.                                                                                                    |                          |         |
| ô: Settings >        |                                             |                                                                                                    |                          |         |
|                      |                                             |                                                                                                    |                          |         |
|                      |                                             |                                                                                                    |                          |         |
|                      |                                             |                                                                                                    |                          |         |
|                      |                                             |                                                                                                    |                          |         |
|                      |                                             | Cancel                                                                                                    |                          |         |

Imagem 14. Confirmar validação das alterações.

#### A confirmação de alterações foi iniciada agora, normalmente são necessários cerca de 15 minutos para ser concluída.

| Hide Menu                          | Q Search by Name, Device Name or IP Address | Displaying 1 of | 1 results                                          |                          | C +     |
|------------------------------------|---------------------------------------------|-----------------|----------------------------------------------------|--------------------------|---------|
| Lashboard                          | Name                                        | Number of FTDs  | Status                                             | Last Updated             | Actions |
| Multicloud<br>Defense              | B MyFMC_ftd-migration_2024-05-14-214124     | 1 devices       | Committing migrate FTD to cdFMC job is in progress | May 14, 2024, 4:02:19 PM | -       |
| Inventory                          |                                             |                 |                                                    |                          |         |
| Configuration                      |                                             |                 |                                                    |                          |         |
| (a) Policies >                     |                                             |                 |                                                    |                          |         |
| Objects >                          |                                             |                 |                                                    |                          |         |
| ₀å VPN →                           |                                             |                 |                                                    |                          |         |
| Events & Monitoring                |                                             |                 |                                                    |                          |         |
| $\sqrt{r}$ Analytics $\rightarrow$ |                                             |                 |                                                    |                          |         |
| ( Change Log                       |                                             |                 |                                                    |                          |         |
| Jobs                               |                                             |                 |                                                    |                          |         |
| 😤 Tools & Services 💦 🗧             |                                             |                 |                                                    |                          |         |
| Settings >                         |                                             |                 |                                                    |                          |         |
|                                    |                                             |                 |                                                    |                          |         |
|                                    |                                             |                 |                                                    |                          |         |
|                                    |                                             |                 |                                                    |                          |         |
|                                    |                                             |                 |                                                    |                          |         |
|                                    |                                             |                 |                                                    |                          |         |
|                                    |                                             |                 |                                                    |                          |         |

Imagem 15. Confirmar alterações em andamento.

A migração é concluída quando você pode ver o status da migração como Succesful e o status de confirmação como Comitted.

| ⊟ Hide Menu          | ( | Q Search by N | ame, Device Name or IP Address |                      | Displaying 1 o          | of 1 results                                 |               |                  |                           | C +                      |
|----------------------|---|---------------|--------------------------------|----------------------|-------------------------|----------------------------------------------|---------------|------------------|---------------------------|--------------------------|
| Lashboard            |   | Name          |                                |                      | Number of FTDs          | Status                                       |               |                  | Last Updated              | Actions                  |
| C Multicloud Defense |   | B MyFMC_ft    | d-migration_2024-05-14-214124  |                      | 1 devices               | <ul> <li>Migrate FTD to cdFMC job</li> </ul> | is successful |                  | May 14, 2024, 4:04:27 Pt  | N                        |
| Inventory            |   | DEVICE NA     | ME                             | MIGRATION STAT       | rus                     |                                              |               | COMMIT STATUS    |                           | LAST UPDATED             |
| Configuration        |   | FTDv-cloud    | 1                              | Migration Succession | cessful. Deleted device | from On-Prem FMC successfully.               |               | Committed. Delet | ted FTD from On-Prem FMC. | May 14, 2024, 4:02:44 PM |
| Policies             | > |               |                                |                      |                         |                                              |               |                  |                           |                          |
| Objects              | > |               |                                |                      |                         |                                              |               |                  |                           |                          |
| ₀å₀ VPN              | > |               |                                |                      |                         |                                              |               |                  |                           |                          |
| Events & Monitoring  |   |               |                                |                      |                         |                                              |               |                  |                           |                          |
| √- Analytics         | > |               |                                |                      |                         |                                              |               |                  |                           |                          |
| ( Change Log         |   |               |                                |                      |                         |                                              |               |                  |                           |                          |
| (*) Jobs             |   |               |                                |                      |                         |                                              |               |                  |                           |                          |
| 😤 Tools & Services   |   |               |                                |                      |                         |                                              |               |                  |                           |                          |
| 🚯 Settings           | > |               |                                |                      |                         |                                              |               |                  |                           |                          |
|                      |   |               |                                |                      |                         |                                              |               |                  |                           |                          |
|                      |   |               |                                |                      |                         |                                              |               |                  |                           |                          |
|                      |   |               |                                |                      |                         |                                              |               |                  |                           |                          |
|                      |   |               |                                |                      |                         |                                              |               |                  |                           |                          |
|                      |   |               |                                |                      |                         |                                              |               |                  |                           |                          |
|                      |   |               |                                |                      |                         |                                              |               |                  |                           |                          |

Imagem 16. Processo de migração e confirmação de alterações concluídos.

#### Verificar

Navegue para Tools & Services > Firepower Manager Centere confirme que agora o número do dispositivo em seu FMC OnPrem diminuiu.

Por outro lado, você pode ver como o número do dispositivo do seu cdFMC aumentou, o que significa que o processo de migração foi concluído.

| Hide Menu             |   |     |                                                  |                 |            |                     |          |                      | > Clo  | ud-Delivered FMC                                       |
|-----------------------|---|-----|--------------------------------------------------|-----------------|------------|---------------------|----------|----------------------|--------|--------------------------------------------------------|
| ashboard              |   | ٩   | Search by Device Name, IP Address, or Serial Nun | nber            |            |                     |          | e +                  | Hostr  | same cdo-cisco-mex-east<br>s85img.app.us.cdo.cisco.com |
| Multicloud<br>Defense |   | FMC | Secure Connectors                                |                 |            |                     |          |                      | Versi  | on 20240307                                            |
| inventory             |   |     | Name                                             | Version         | Devices    | Туре                | Status   | Last Heartbeat       | Acti   | ons                                                    |
| Configuration         |   |     | Cloud-Delivered FMC                              | 20240307        | <b>Θ</b> 1 | Cloud-Delivered FMC | C Active | 05/14/2024. 16:00:10 | 0      | Check For Changes                                      |
| Policies              | > |     | MJEMC                                            | 7.4.1-build 172 | 80         | On-Prem FMC         | O Sunced | 05/14/2024 16:04:25  |        | Updates                                                |
| Objects               | > |     | ) myrmo                                          | 7.4.1-0480 172  |            | Un-Plein Pino       | U Synceu | 03/14/2024, 10:04:23 | 0      | Workflows<br>API Explorer                              |
| ₀⊖₀ VPN               | > |     |                                                  |                 |            |                     |          |                      |        |                                                        |
| Events & Monitoring   |   |     |                                                  |                 |            |                     |          |                      | Man    | agement                                                |
| √r Analytics          | > |     |                                                  |                 |            |                     |          |                      | 0      | Devices                                                |
| Change Log            |   |     |                                                  |                 |            |                     |          |                      |        | Objects                                                |
| (4)                   |   |     |                                                  |                 |            |                     |          |                      | +C     | NAT                                                    |
| Jobs                  |   |     |                                                  |                 |            |                     |          |                      | ~      | Site to Site VPN                                       |
| 😤 Tools & Services    | > |     |                                                  |                 |            |                     |          |                      | -<br>- | Remote Access VPN<br>Platform Settings                 |
| the second            |   |     |                                                  |                 |            |                     |          |                      |        |                                                        |
| 701 seconds           | , |     |                                                  |                 |            |                     |          |                      | Syst   | tem                                                    |
|                       |   |     |                                                  |                 |            |                     |          |                      | 0      | Configuration                                          |
|                       |   |     |                                                  |                 |            |                     |          |                      | 51     | Smart Licenses                                         |
|                       |   |     |                                                  |                 |            |                     |          |                      | 0      | AMP Management                                         |
|                       |   |     |                                                  |                 |            |                     |          |                      | 4      | Device Health                                          |
|                       |   |     |                                                  |                 |            |                     |          |                      | 1      | Audit                                                  |
|                       |   |     |                                                  |                 |            |                     |          |                      | ¢      | Cisco Cioua Events                                     |
|                       |   |     |                                                  |                 |            |                     |          |                      |        |                                                        |

Imagem 17. Lista do Firepower Management Center.

Faça login no FMC OnPrem e valide as tarefas concluídas. Você pode ver como o FTD foi migrado e não registrado no FMC OnPrem.

| Firewall Management Center<br>Devices / Device Management | Overview Ana      | alysis Policies | Devices Obje   | cts Integration | Deploy Q 🧬 🌣                                                                                                    | admin ~ diada SECURE           |
|-----------------------------------------------------------|-------------------|-----------------|----------------|-----------------|----------------------------------------------------------------------------------------------------|--------------------------------|
| View By: Group   All (0)   Error (0)   Warning (0)   Of   | fline (0)   Norma | al (0)          | nt Pending (0) | Upgrade (0)     | Deployments         Upgrades         Image: Constraint of the second second seco | Show Notifications      Filter |
| Collarse All                                              |                   | Model           | Version        | Chassis         | Register     Unregistration     Unregistration     Unregistration completed.     FTDv-cloud - Device unregistered successfully                                                                                                    | 95 ×                           |
| Ungrouped (0)                                             |                   |                 |                |                 | Register     Migration state change for 1 devices     successfully completed                                                                                                    | $_{2s}$ $	imes$                |
|                                                           |                   |                 |                |                 | Device Configuration Export<br>Export file uploaded to edge.us.cdo.cisco.com<br>Download Export Package                                                                                                    | <u>58</u> ×                    |
|                                                           |                   |                 |                |                 | <ul> <li>Register</li> <li>CDO state change for migration on 1 devices</li> </ul>                                                                                                    | 8s ×                           |
|                                                           |                   |                 |                |                 | Remove completed tasks                                                                                                    |                                |
|                                                           |                   |                 |                |                 |                                                                                                    |                                |

Imagem 18. Validação das tarefas do FMC no local.

#### Informações Relacionadas

- <u>Migre a defesa contra ameaças para o centro de gerenciamento de firewall fornecido em nuvem</u>
- Suporte Técnico e Documentação Cisco Systems

### Sobre esta tradução

A Cisco traduziu este documento com a ajuda de tecnologias de tradução automática e humana para oferecer conteúdo de suporte aos seus usuários no seu próprio idioma, independentemente da localização.

Observe que mesmo a melhor tradução automática não será tão precisa quanto as realizadas por um tradutor profissional.

A Cisco Systems, Inc. não se responsabiliza pela precisão destas traduções e recomenda que o documento original em inglês (link fornecido) seja sempre consultado.